# Где найти данные для входа в приложение?

# Вход по номеру карты

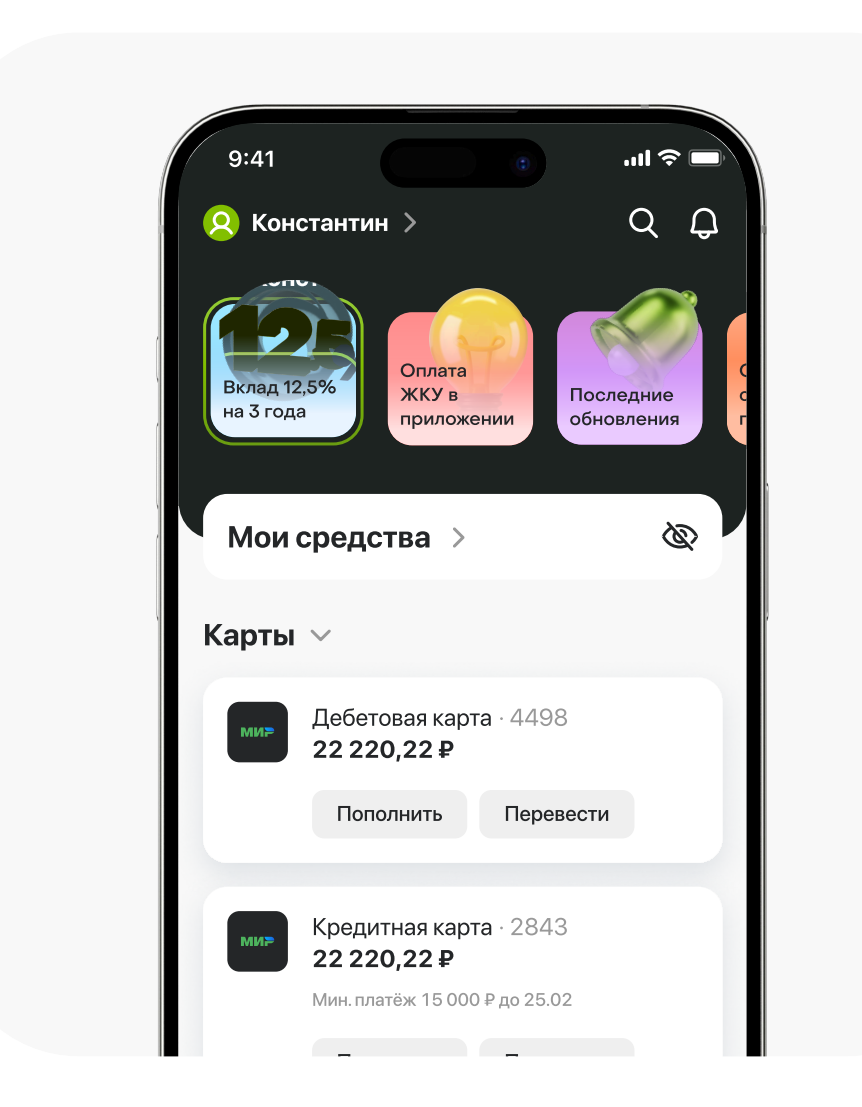

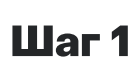

## Откройте приложение мобильного банка

Зайдите в приложение Банка ДОМ.РФ и выберите вашу действующую дебетовую карту

| 9:41                | ٢                    | <b>'''! 达 </b> |
|---------------------|----------------------|----------------|
| ф Номе              | ер карты скопирован  | ×              |
| 3                   | История операций     | >              |
| Реквиз              | зиты карты           |                |
| Номер ка            | арты                 |                |
| 1234 9306 5457 4498 |                      | Ø              |
| CVC/CV              | /                    |                |
| 258                 |                      | 8              |
| Срок деі            | йствия               |                |
| 12/23               |                      |                |
|                     |                      |                |
| »))                 | Бесконтактная оплата | >              |
|                     |                      |                |
| Ĥ                   | Заблокировать        | >              |

Шаг 2

## Откройте детальную информацию о карте

Нажмите на иконку глаза, чтобы скопировать номер карты. Появится всплывающее сообщение «Номер карты скопирован» Сохраните номер карты в безопасном месте. Помните о безопасности — никому не сообщайте номер карты

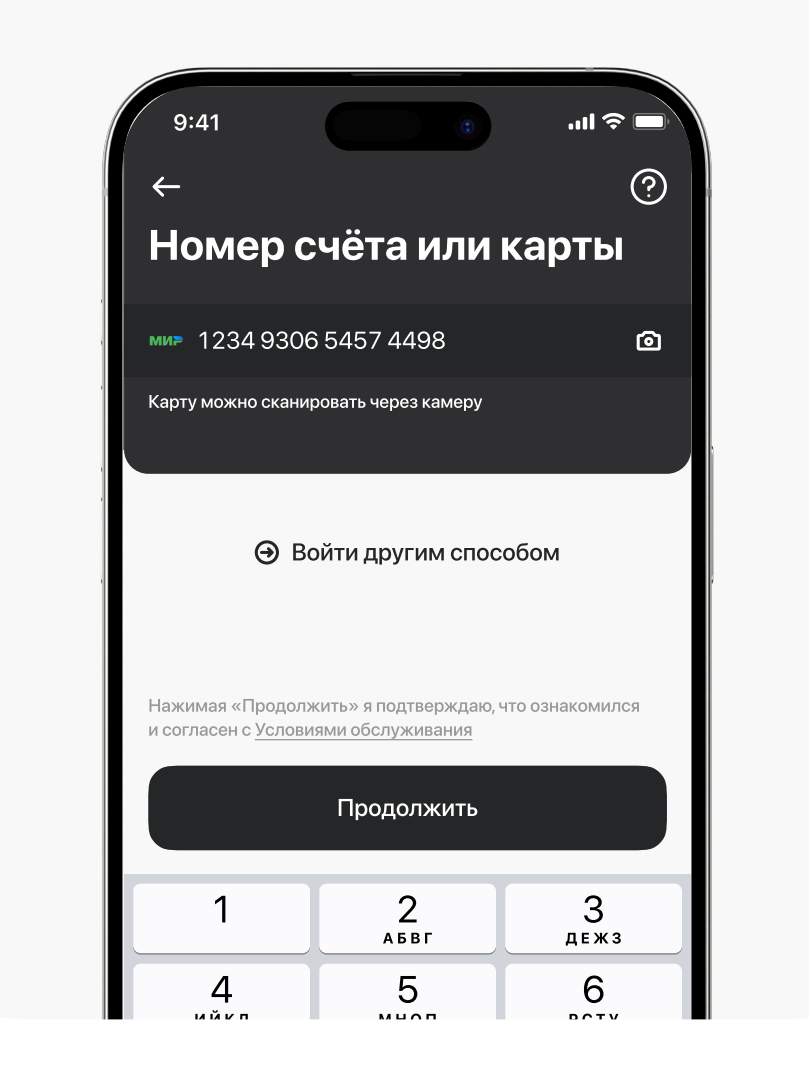

#### Шаг З

# Используйте номер карты для дальнейшего входа

На странице авторизации в обновлённом приложении, после ввода номера телефона, введите скопированный номер карты в соответствующее поле

# Вход по номеру счёта

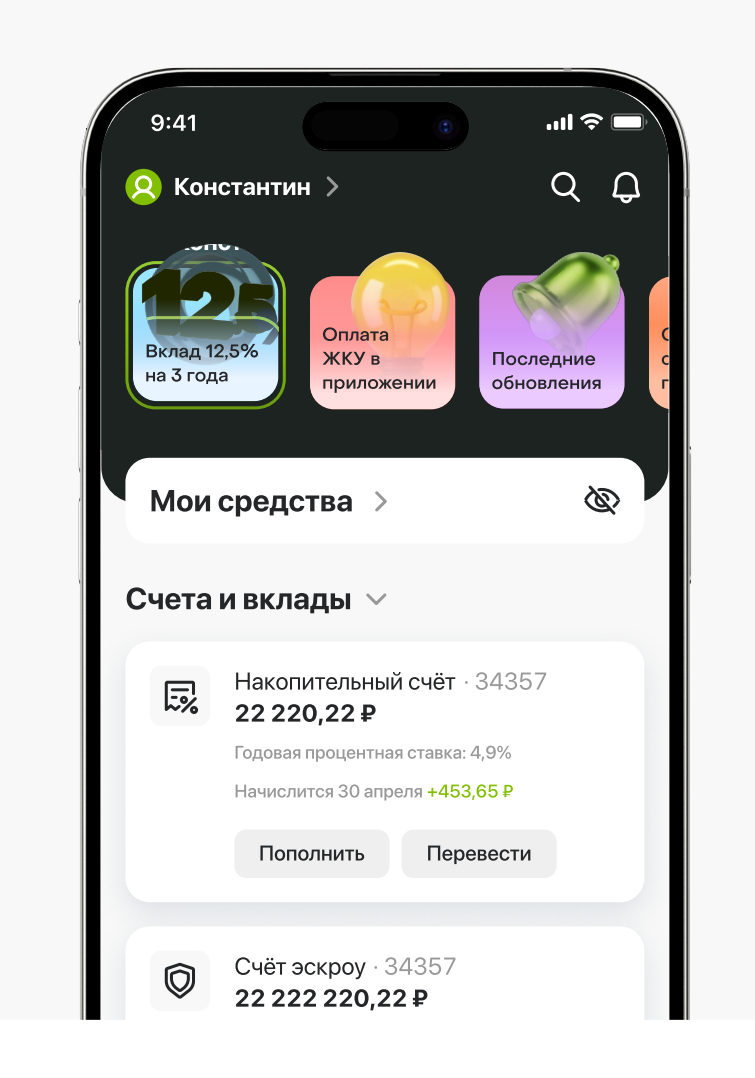

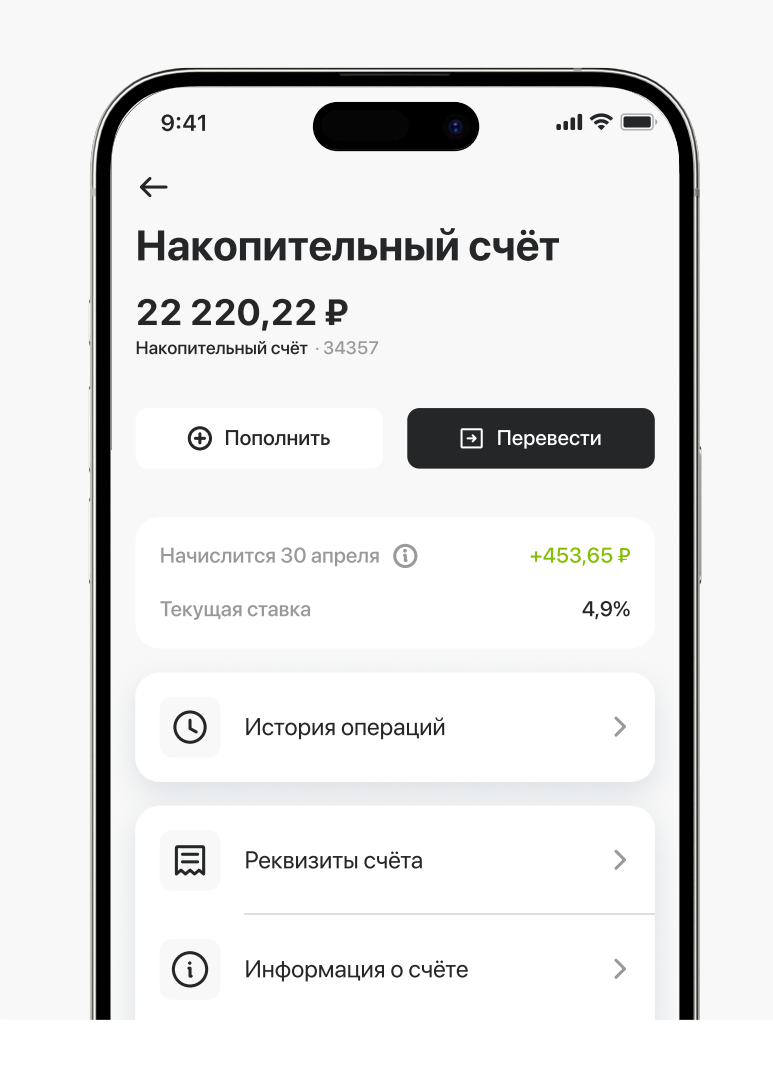

#### Шаг 1

# Откройте приложение мобильного банка

Зайдите в приложение Банка ДОМ.РФ и выберите нужный продукт (например, накопительный счёт, вклад, ипотека, кредит)

## Шаг 2

# Перейдите в детальную информацию о продукте и найдите раздел «Реквизиты счёта»

Если раздел «Реквизиты счёта» отсутствует на экране, то перейдите в раздел «Ещё» и найдите подраздел «Реквизиты счёта»

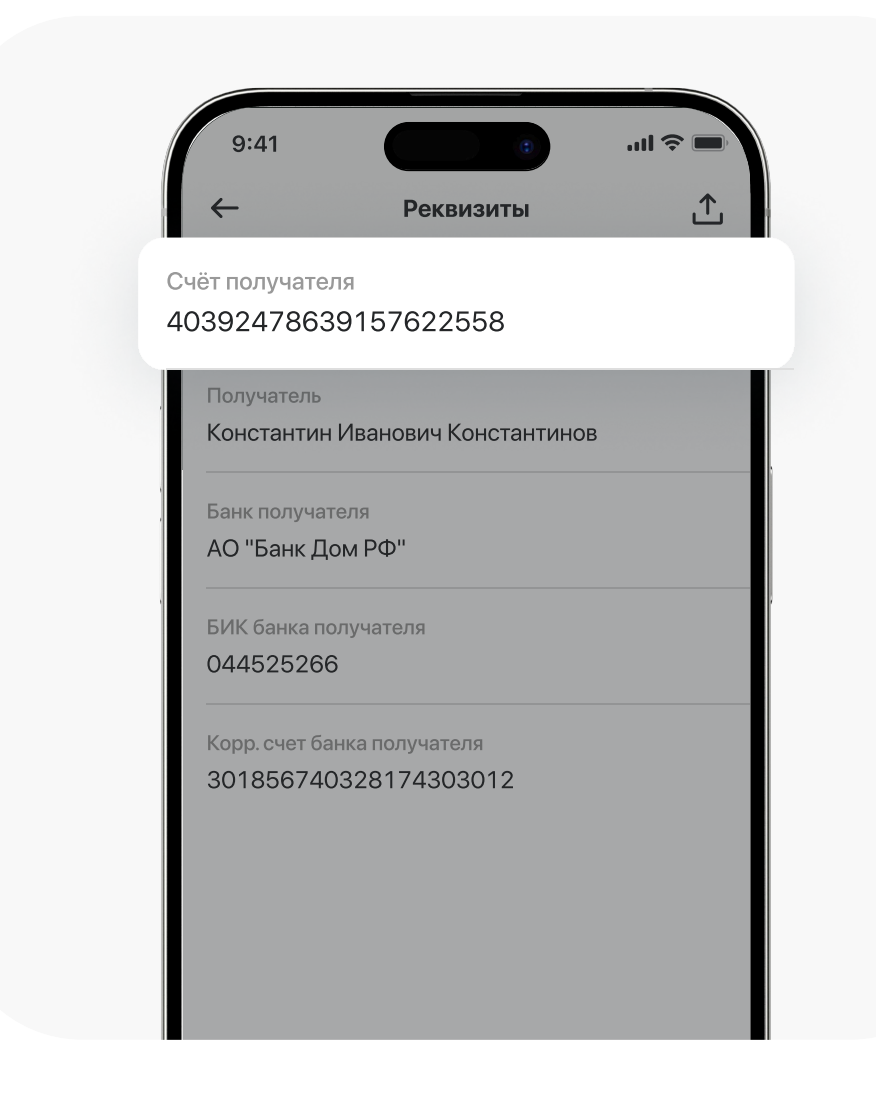

#### Шаг З

# Перейдите в раздел «Реквизиты счёта»

Нажмите и удерживайте палец на строке «Счёт получателя» до появления сообщения «Реквизит скопирован».

Сохраните номер счёта в безопасном месте. Помните о безопасности – никому не сообщайте номер счёта

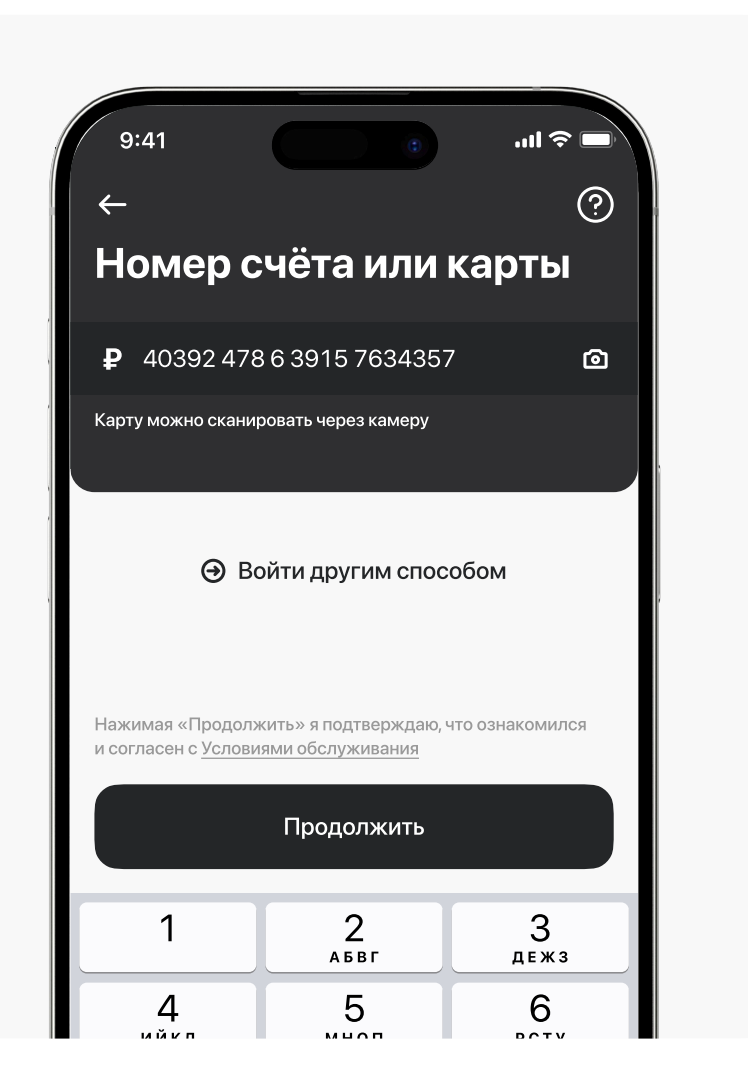

## Шаг 4

# Используйте номер счёта для дальнейшего входа

На странице авторизации в обновлённом приложении, после ввода номера телефона, введите скопированный номер счёта в соответствующее поле

# Вход по паспортным данным (только пользователям с зарезервированным счётом)

# Шаг 1

# Проверьте, доступен ли вам этот способ

Вход по паспортным данным доступен только пользователям с зарезервированным счётом, у которых нет активных продуктов

#### Шаг 2

### Выберите вход по паспортным данным

На странице авторизации нажмите кнопку «другие способы входа» после ввода номера телефона

#### Шаг 3

#### Введите свои данные

Введите номер телефона и паспортные данные, чтобы авторизоваться